# Future Ordersets -Order and Activate

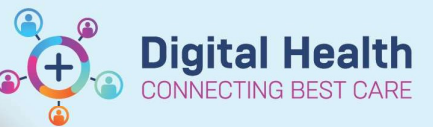

Digital Health Quick Reference Guide

#### This Quick Reference Guide will explain how to:

Order and Activate a Future Orderset

### **Definition:**

**Future Order** – An order that is placed for a future hospital visit in a pending status that requires *activation* **Activate** – A task performed by Midwifery/Nursing staff (on the day the orders are required) to initiate the orders and place them on the MAR for administration

#### Notes

- 1. A future orderset remains on the patient chart for 365 days (without activation)
- 2. Orders should be given as soon as it is activated and/or discontinued as soon as possible to avoid being given at a later/wrong time

## Order a Future Orderset

Future ordersets are identified with 'Future' in the orderset name

1. When a Future orderset is selected, the Select Visit and Start time window opens

- Future Inpatient Visit is pre-selected. Include an estimate of future date where possible (this can be modified later if required)

| P TESTWHS, RPBS Test - Add                                    | d Plan                                   |                                               |                    |      | ×   |
|---------------------------------------------------------------|------------------------------------------|-----------------------------------------------|--------------------|------|-----|
| OPHTHAL Pre-op Eye Drop                                       | s for Cataract Surgery (Future Orders)   |                                               |                    |      |     |
| Select Visit and Start Time                                   |                                          |                                               |                    |      |     |
| ◯ This Visit                                                  | Estimated Start Date of OPHTHAL Pre-op E | ye Drops for Cataract Surgery (Future Orders) |                    |      |     |
| Future Inpatient Visit                                        | O In Day(s)                              |                                               |                    |      |     |
| O Future Outpatient Visit                                     | O In Week(s)                             |                                               |                    |      |     |
|                                                               | O In Month(s)                            |                                               |                    |      |     |
|                                                               | Est. start 28/02/2024                    | AEDT                                          |                    |      |     |
| Confirm Phase Action                                          |                                          |                                               |                    |      |     |
| Phase                                                         |                                          | Start Date/Time                               | Action             |      |     |
| OPHTHAL Pre-op Eye Drops for Cataract Surgery (Future Orders) |                                          | *Est. 28/02/2024 10:55 AEDT                   | Order for future v | isit | -   |
| TESTWHS, RPBS Test - 898                                      | 398989                                   |                                               | ОК                 | Can  | cel |

#### 2. Tick to select the required orders

3. Select

Orders For Signature

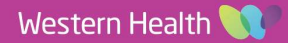

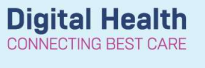

4. Check orders on the scratchpad, click

and enter your password

5. Orderset will appear pending in a Future State in the view pane until it is **ACTIVATED**. The order will not appear in the MAR until it is activated

Sign

Handy Hint – Order for <u>This</u> Visit

If the order is required for **this visit**, ensure you are in the *correct encounter*, and the ACTION is changed to **ORDER NOW** (this means the order will be placed when signed and appear on the MAR)

## Activate a Future Orderset

- 1. Open patient chart, select the correct current encounter
- 2. Go to Orders and Referrals
- 3. In the View pane, select the orderset to view details on the right

| <ul> <li>T not control of the second second sec</li></ul> |                                                |
|----------------------------------------------------------------------------------------------------|------------------------------------------------|
| 💠 Add   🎝 Document Medication by Hx   Reconciliation 🛪                                                                                                    |                                                |
| Orders Medication List Document In Plan Manage Infusions                                                                                                    |                                                |
| ).                                                                                                    |                                                |
| View                                                                                                    |                                                |
| Orders for Signature<br>Plans<br>Document In Plan<br>Medical<br>OPHTHAL Pre-op Eye Drops for Cataract Surgery (Future Orders)<br>Suggested Plans (0)                                                                                                    |                                                |
| . Right click on the plan and Activate to place orders on the bottom of the screen                                                                                                    | the MAR. Alternatively use the Xctivate button |
| . Select Orders For Signature and then Sign                                                                                                    |                                                |

6. Check the MAR to ensure orders have dropped correctly

| Orders in the orderset can be <i>modified</i> in the planned state, and/or                    | Activate            |   |
|-----------------------------------------------------------------------------------------------|---------------------|---|
|                                                                                               | Discontinue         |   |
|                                                                                               | Void                |   |
| <ul> <li>Use VOID action if the order is placed on the wrong patient</li> </ul>               | Plan Information    |   |
| <ul> <li>Use <b>DISCONTINUE</b> action if no longer required (right patient)</li> </ul>       | Print               | > |
| <ul> <li>If procedure is postponed but required for a new date, no action required</li> </ul> | Save as My Favorite |   |